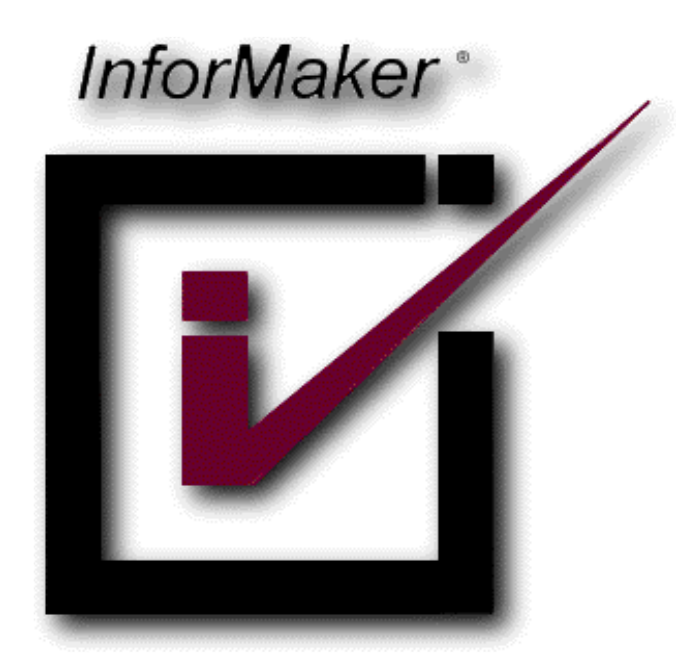

## Tornando seu site HTTPS com Azure Web App, Custom Domain e Let's Encrypt

Autor: Rafael Cruz

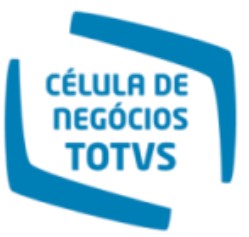

# Microsoft Partner

Gold Datacenter Silver Application Development Silver Application Integration Silver Collaboration and Content

Microsoft

Sales Specialist Desktop Enterprise

Microsoft Learning Server Platform

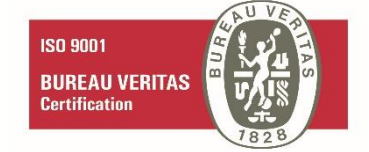

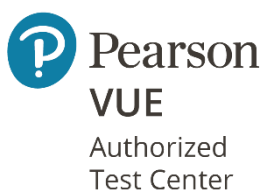

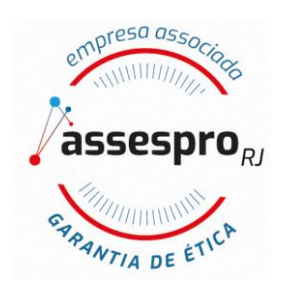

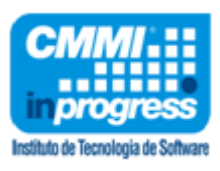

Já pensou rodar seu site com um domínio próprio e ainda em HTTPS no Azure?

Neste artigo irei explicar como podemos utilizar o Azure Web App utilizando um domínio customizado com o Let's Encrypt.

#### E o que seria o Let's Encrypt?

Let's Encrypt é um serviço gratuito, automatizado e uma Autoridade Certificadora Aberta. Isso significa que você pode obter certificados para SSL (Secure Socker Layer) de forma gratuita, ou seja, transformar seu site http:// para https://

Ele usa um protocolo chamado "<u>ACME – Automated Certificate Management Environment</u>" que auxilia nas instalações do certificado no seu site.

O Let's Encrypt é tão fantástico que existe uma extensão que auxilia na instalação do certificado no seu site.

Habilitando HTTPS no seu Azure Web App

Para habilitar o HTTPS no seu Azure Web App devemos seguir alguns passos e usar alguns serviços do Azure que irão auxiliar nesta tarefa.

1 – Criar um Azure Web App

Crie o **Azure Web App** e escolha um plano de serviço que forneça domínio customizado e HTTPS conforme mostrado na imagem abaixo:

| 4        | Web App - Microsoft Azure X +          |                  |                              |     |               |    |     |     |        | -         | ø       | х        |
|----------|----------------------------------------|------------------|------------------------------|-----|---------------|----|-----|-----|--------|-----------|---------|----------|
| ←        | > C   https://portal.azure.co          | m/#create/Micros | oft.WebSite                  |     |               |    |     |     | ά      | ۵ 🔅       |         | 1        |
| Micro    | osoft Azure                            | ,₽ Auguisor re   | ursos, senriços e documentos | i . | $\rightarrow$ | ÷. | 0 ⊗ | ? 🕲 | rafael | cruz_net@ | yaho    |          |
| ×        | Página inicial > Serviços de Aplicati  | vos > Web > Web  | App > Web App                |     |               |    |     |     |        |           | HEAD IT | <u> </u> |
| +        | Web App                                | $\Box \times$    |                              |     |               |    |     |     |        |           |         |          |
| *        | Crier                                  | _                |                              |     |               |    |     |     |        |           |         |          |
|          | <ul> <li>Nome do aplicativo</li> </ul> |                  |                              |     |               |    |     |     |        |           |         |          |
| :=       | lets-encrypt-demo                      | ~                |                              |     |               |    |     |     |        |           |         |          |
| *        | Assinatura                             | eusites net      |                              |     |               |    |     |     |        |           |         |          |
| 10       | Pago pelo uso                          | ~                |                              |     |               |    |     |     |        |           |         |          |
|          | Grupo de Recursos                      |                  |                              |     |               |    |     |     |        |           |         |          |
| ٩        | lets-encrypt-demo                      |                  |                              |     |               |    |     |     |        |           |         |          |
| ۲        | • 05                                   |                  |                              |     |               |    |     |     |        |           |         |          |
| 8        | Windows Linux                          |                  |                              |     |               |    |     |     |        |           |         |          |
| 9        | Publicar                               |                  |                              |     |               |    |     |     |        |           |         |          |
|          | Código Imagem do Docker                |                  |                              |     |               |    |     |     |        |           |         |          |
| •        | Plano do Serviço de Aplicativo/Loc     |                  |                              |     |               |    |     |     |        |           |         |          |
| 7        | EastUS-B1(East US)                     |                  |                              |     |               |    |     |     |        |           |         |          |
| •        | Application Insights                   |                  |                              |     |               |    |     |     |        |           |         |          |
| 2        | lets-encrypt-demo                      | >                |                              |     |               |    |     |     |        |           |         |          |
|          |                                        |                  |                              |     |               |    |     |     |        |           |         |          |
| <b>0</b> |                                        |                  |                              |     |               |    |     |     |        |           |         |          |
|          |                                        |                  |                              |     |               |    |     |     |        |           |         |          |
|          |                                        |                  |                              |     |               |    |     |     |        |           |         |          |
|          |                                        |                  |                              |     |               |    |     |     |        |           |         |          |
|          |                                        |                  |                              |     |               |    |     |     |        |           |         |          |
|          |                                        |                  |                              |     |               |    |     |     |        |           |         |          |
|          |                                        |                  |                              |     |               |    |     |     |        |           |         |          |
|          | ValidandoQ Opções de auto              | mação            |                              |     |               |    |     |     |        |           |         |          |
|          | ¢                                      |                  |                              |     |               |    |     |     |        |           |         | ÷.       |
|          |                                        |                  |                              |     |               |    |     |     |        |           |         |          |
| 4        | Escolha o tipo de preço - Mioros: 🗙 🔶  |                  |                              |     |               |    |     |     |        | -         | ø       | ×        |

| 4    | iscolha o tipo de preço - Microi:: X 🕈                                         |                                                                                                    |                                                                                            |                                                  | - D X                |  |  |  |  |
|------|--------------------------------------------------------------------------------|----------------------------------------------------------------------------------------------------|--------------------------------------------------------------------------------------------|--------------------------------------------------|----------------------|--|--|--|--|
| ÷    | O Inttps://portal.azure.com/#create/Microsoft.V                                | VebSite                                                                                                    |                                                                                            | <b></b>                                          | 🖲 🌣 l 🍘 🗄            |  |  |  |  |
| Micr | P Pesquisor recurso                                                            | is, serviços e documentos                                                                                                    | >_ 47                                                                                      | _ µ⁰ ⊗ ? © rafaelo                               | ruz_net©yaha 💽       |  |  |  |  |
|      | Página inicial > Serviços de Aplicativos > Web > Web Ap                        | p > Web App > Plano do Serviço de Aplic                                                                                        | ativo 🔸 Novo Plano do Serviço de A                                                         | plicativo >                                      |                      |  |  |  |  |
|      |                                                                                |                                                                                                    |                                                                                            |                                                  | ×                    |  |  |  |  |
|      | <u>ب</u> د                                                                     |                                                                                                    |                                                                                            |                                                  |                      |  |  |  |  |
|      | Test                                                                           | Produ                                                                                                    | rtion                                                                                      |                                                  |                      |  |  |  |  |
| ÷=   | For less demanding workloads                                                   | For most produc                                                                                                    | tion worldoads                                                                             | Advanced networking and                          | scale                |  |  |  |  |
| *    | Personanded acides tion                                                        |                                                                                                    |                                                                                            |                                                  |                      |  |  |  |  |
|      | Recommended pricing tiers                                                      |                                                                                                    |                                                                                            |                                                  |                      |  |  |  |  |
|      | Shared infrastructure<br>1 GB memory Det                                       | Shared infostructure<br>1 GB memory                                                                                            | 100 total ACU<br>1.75 GB memory                                                            |                                                  |                      |  |  |  |  |
| ٩    | Fi 60 minutes/day compute<br>Free                                              | 240 minutes/day compute<br>9.67 USD/Month (Estimated)                                                                          | A-Series compute equivale<br>55.80 USD/Month (Estimat                                      | ez<br>ed)                                        |                      |  |  |  |  |
| ۲    |                                                                                | vi farat                                                                                                    |                                                                                            |                                                  |                      |  |  |  |  |
|      |                                                                                | ·                                                                                                    | to an operation                                                                            |                                                  |                      |  |  |  |  |
|      | Included features                                                              |                                                                                                    | Included hardware                                                                          |                                                  |                      |  |  |  |  |
|      | Every app hosted on this App Service plan will have access to these            | features:                                                                                                    | Every instance of your App Service plan will include the following hardware configuration: |                                                  |                      |  |  |  |  |
| ٠    | Custom domains / SSL<br>Configure and purchase custom domains with SNI SSL bin | Azure Compute Units (ACU)<br>Dedicated compute resources used to run applications deployed in the App Service Plan. Learn more |                                                                                            |                                                  |                      |  |  |  |  |
| ÷    |                                                                                |                                                                                                    |                                                                                            |                                                  |                      |  |  |  |  |
| •    | Manual scale                                                                   |                                                                                                    | Memory                                                                                     |                                                  |                      |  |  |  |  |
| •    | Utin? Up to 3 instances. Subject to availability.                              |                                                                                                    | Memory per instance availab                                                                | le to run applications deployed and running in t | he App Service plan. |  |  |  |  |
| ۲    |                                                                                |                                                                                                    | Storage                                                                                    |                                                  |                      |  |  |  |  |
| 0    |                                                                                |                                                                                                    | 10 G8 disk storage shared by                                                               | y all apps deployed in the App Service plan.     |                      |  |  |  |  |
| 2    |                                                                                |                                                                                                    |                                                                                            |                                                  |                      |  |  |  |  |
| ۰    |                                                                                |                                                                                                    |                                                                                            |                                                  |                      |  |  |  |  |
|      |                                                                                |                                                                                                    |                                                                                            |                                                  |                      |  |  |  |  |
|      |                                                                                |                                                                                                    |                                                                                            |                                                  |                      |  |  |  |  |
|      |                                                                                |                                                                                                    |                                                                                            |                                                  |                      |  |  |  |  |
|      |                                                                                |                                                                                                    |                                                                                            |                                                  |                      |  |  |  |  |
|      | header                                                                         |                                                                                                    |                                                                                            |                                                  |                      |  |  |  |  |
|      |                                                                                |                                                                                                    |                                                                                            |                                                  |                      |  |  |  |  |
|      |                                                                                |                                                                                                    |                                                                                            |                                                  |                      |  |  |  |  |

#### 2 – Configurar seu domínio customizado no Azure Web App

Com seu domínio já comprado faça o registro, associe ao **Azure Web App** e ative o somente HTTPS conforme imagem abaixo:

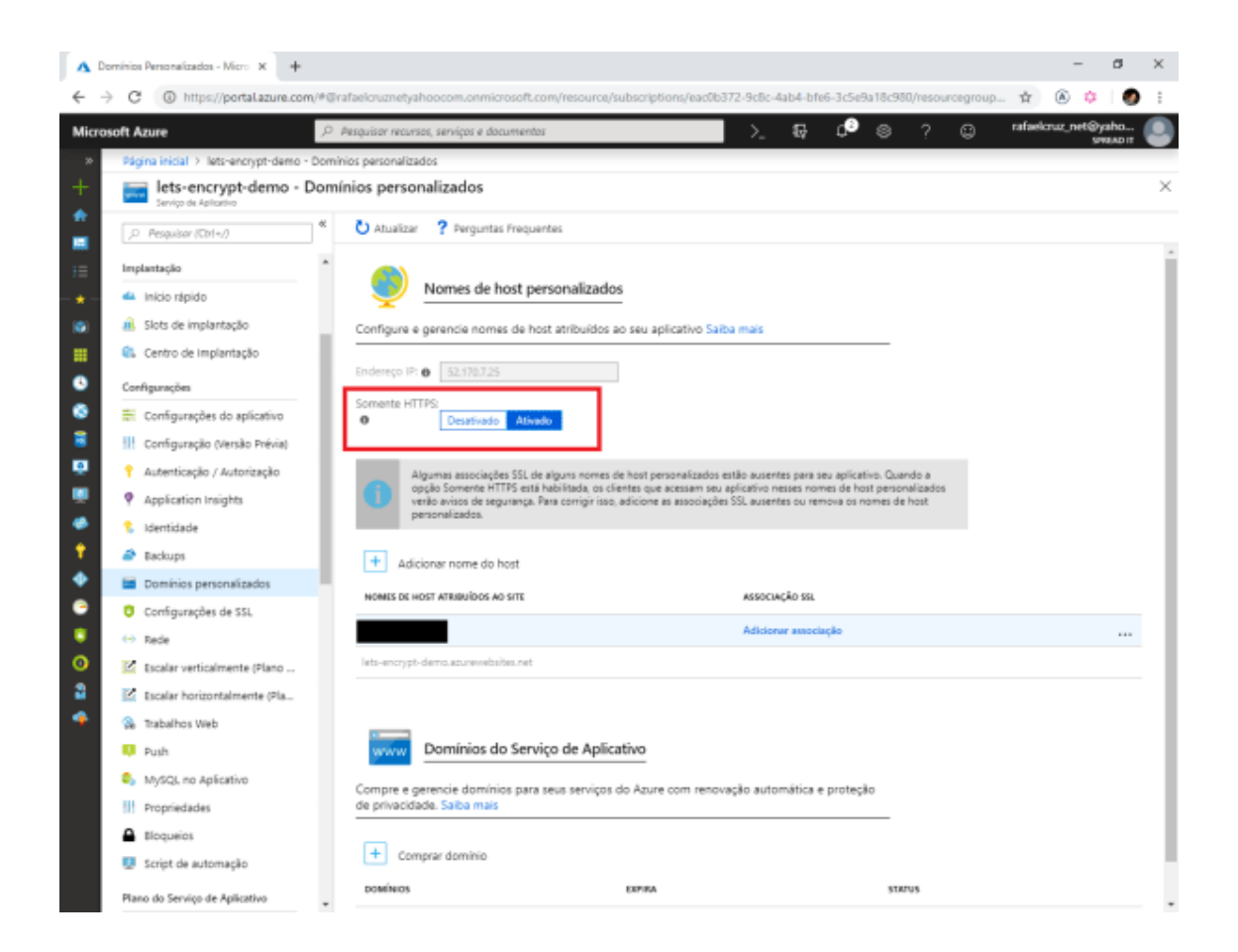

#### 3 – Registrar o Web App no Azure AD

Para que possamos rodar o **WebJob** do **Let's Encrypt** e instalar o certificado de segurança devemos registrar o nosso **Web App** no **Azure AD** conforme figura abaixo, **copie o ID DO APLICATIVO iremos usar posteriormente.** 

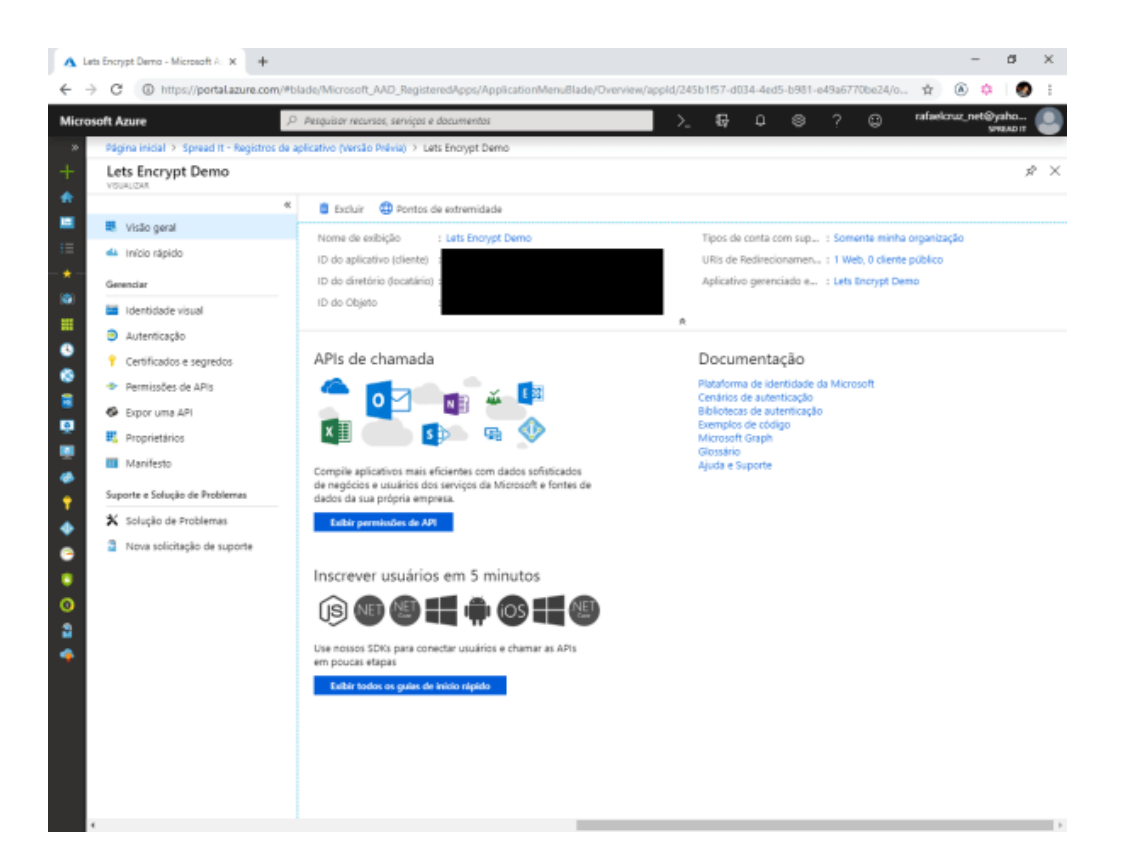

4 – Criar uma senha do Aplicativo

Após o registro vá em **Settings e em Keys** e crie uma senha conforme mostrado abaixo. **Copie a senha iremos usar posteriormente.** 

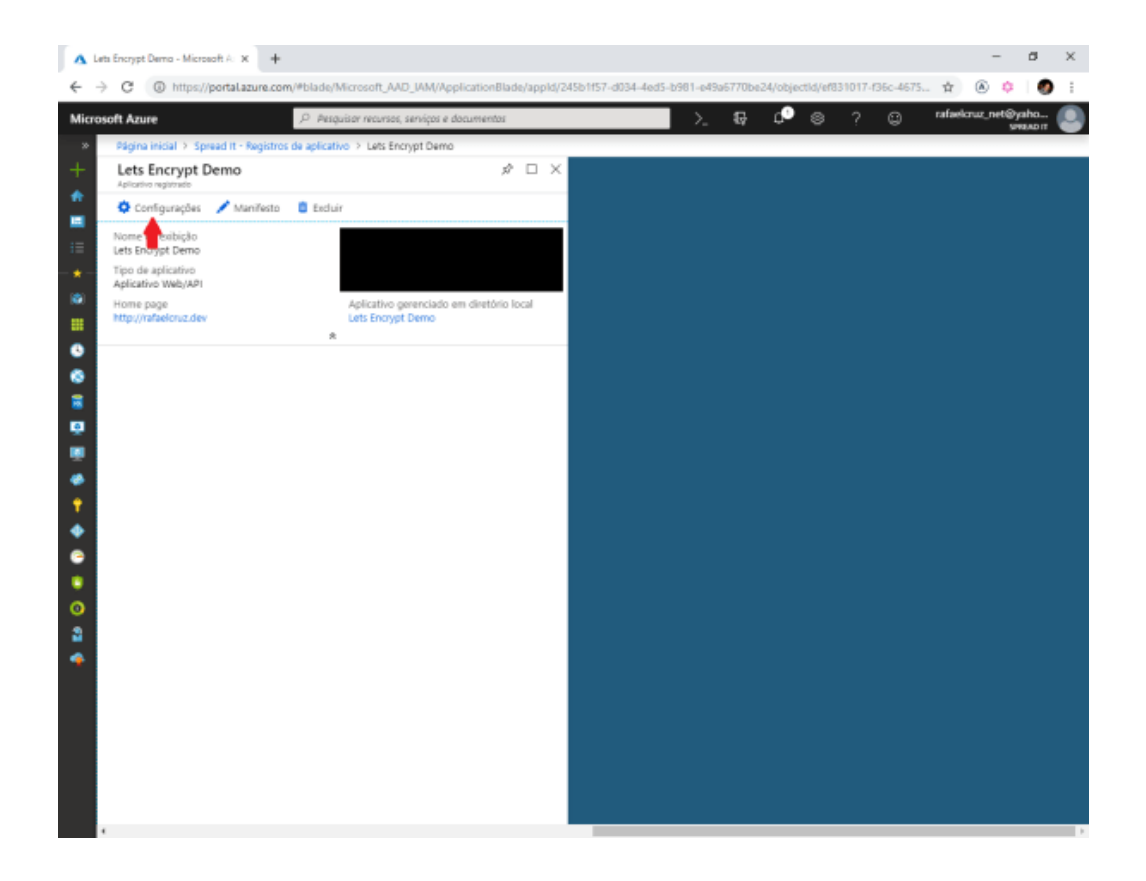

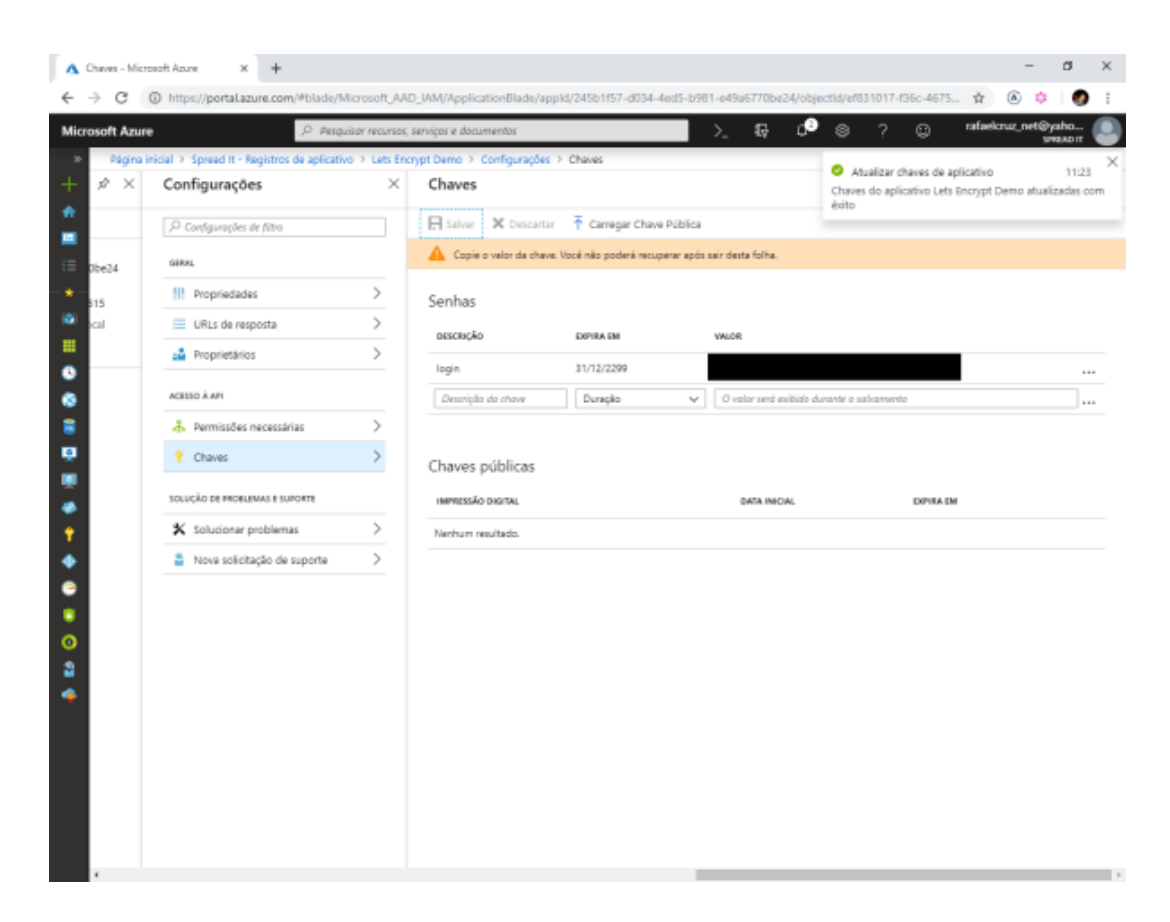

#### 5 – Instalar a Extensão do Let's Encrypt

Feito toda a configuração do **Azure AD** temos que instalar a extensão do **Let's Encrypt no Web App.** 

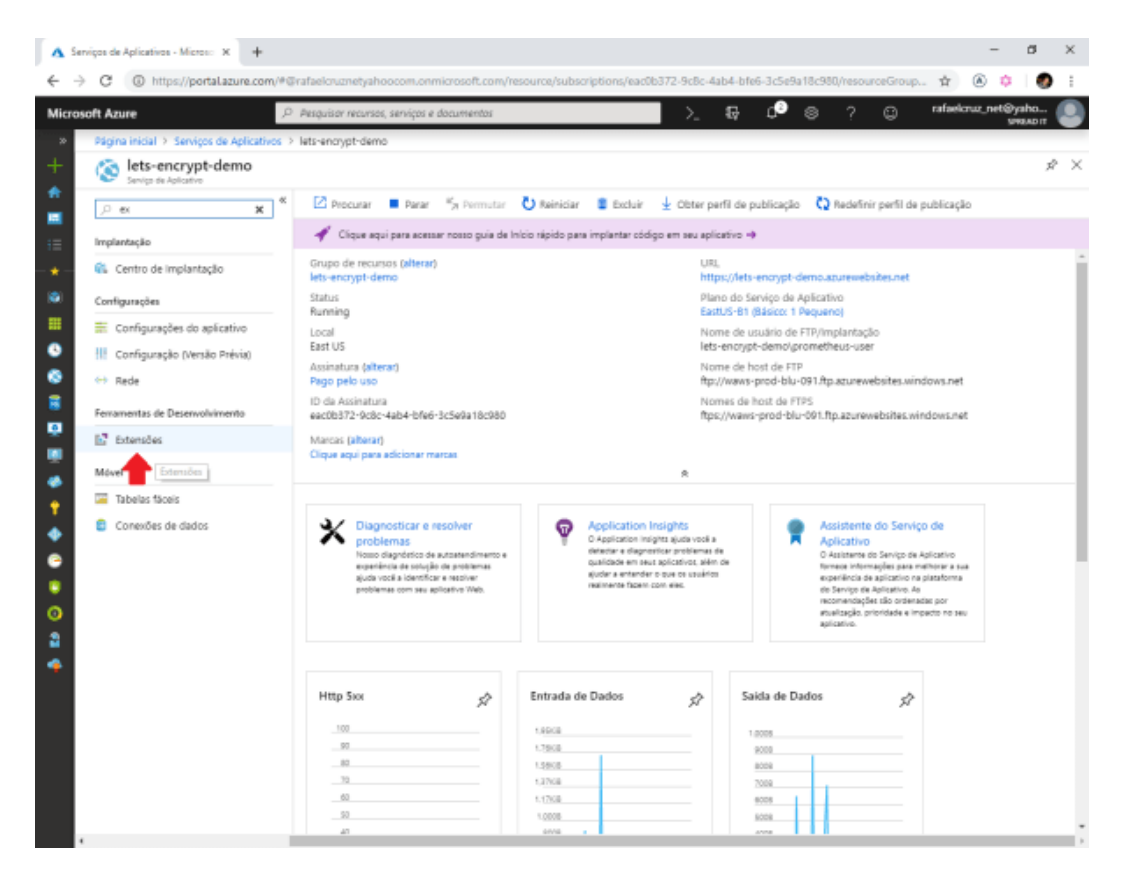

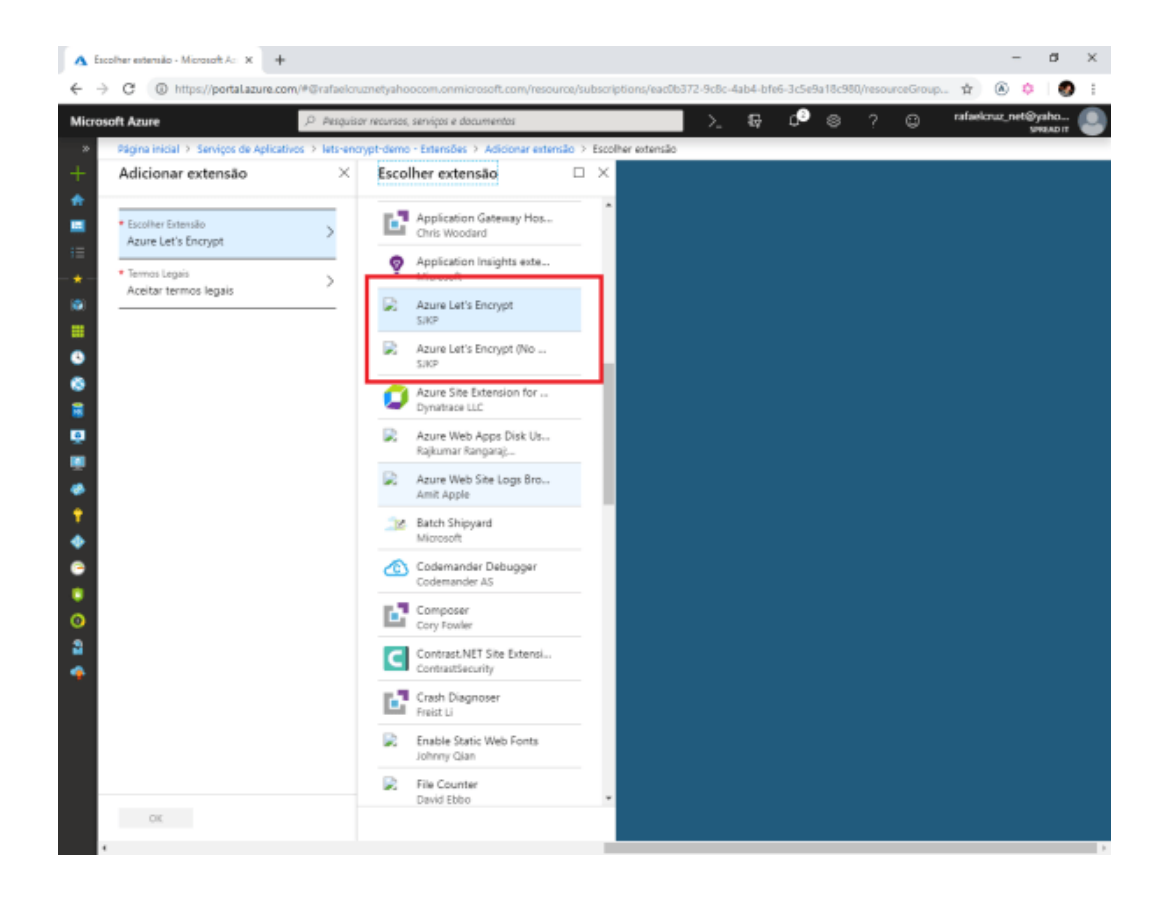

#### 6 – Configurar o WebJob

O **Let's Encrypt** cria certificados **SSL** com validade de 90 dias mas não se preocupe você não precisará repetir esse processo a cada 90 dias.

A extensão do **Let's Encrypt** cria um **Web Job** no qual ele fará todo o processo de instalação do **certificado SSL** para você. Vamos configurar nosso **Web Job** conforme figura abaixo para que faça esse trabalho para nós.

Vá em Settings e ligue o Always On e após vamos configurar as chaves do Web Job.

Para que o **Web Job** funcione corretamente precisamos criar uma conta no **Azure Storage.** Na criação da chave do **Web Job** vamos configurar a **connection string do Azure Storage**.

A connection string do Azure Storage é uma chave parecida com essa abaixo:

DefaultEndpointsProtocol=https;AccountName=[myaccount];AccountKey=[mykey];

| 4   | Traba         | elhos Wet | - Microsoft Azure X                                        | +                                                                                                    |              |                  |                    |               |                 |            | -               | ø            | × |
|-----|---------------|-----------|------------------------------------------------------------|----------------------------------------------------------------------------------------------------|--------------|------------------|--------------------|---------------|-----------------|------------|-----------------|--------------|---|
| ÷   | $\rightarrow$ | C         | https://portal.azure                                       | .com/#@rafaelcruznetyahoocom.onmicrosoft.com/resourc                                                                                                    | e/subscrip   | ptions/eac0b37   | 72-9c8c-4ab4-bfe   | 6-3c5e9a18c98 | l/resourceGroup | <u>.</u> ф | ۵ 🔅             | 0            | : |
| Mie | TOSO          | ft Azur   | •                                                          | ,P Pesquisor recursos, senviços e documentos                                                                                                    |              |                  | >_ 57              | 0 ⊜           | ? 🕲             | rafaelc    | nuz_net⊚y<br>s¤ | aho<br>RADIT | ٩ |
| *   |               | Página i  | nicial 🗧 Serviços de Apli                                  | cativos > lets-encrypt-demo - Configurações do aplicativo                                                                                                    |              |                  |                    |               |                 |            |                 |              |   |
| +   | *             | 1         | lets-encrypt-de                                            | mo - Configurações do aplicativo                                                                                                    |              |                  |                    |               |                 |            |                 |              | × |
|     |               | 3         | 1 Estamos trabalhando                                      | o para renovar as Configurações do Aplicativo. Olque aqui para expe                                                                                                    | rimentar a r | nova experiência | de visualização. 🔶 |               |                 |            |                 |              |   |
|     |               |           | 🕞 Save 🛛 🗙 Discard                                         |                                                                                                    |              |                  |                    |               |                 |            |                 |              |   |
|     |               |           | Python version U                                           | 0#                                                                                                    | v            |                  |                    |               |                 |            |                 |              | - |
|     |               |           | Java version O                                             | 0#                                                                                                    | $\sim$       |                  |                    |               |                 |            |                 |              |   |
|     |               |           | Java minor version $\boldsymbol{0}$                        |                                                                                                    |              |                  |                    |               |                 |            |                 |              | 1 |
|     |               |           | Java web container <b>O</b>                                |                                                                                                    |              |                  |                    |               |                 |            |                 |              |   |
|     |               |           | Platform <b>O</b>                                          | 32-bit 64-bit                                                                                                    |              |                  |                    |               |                 |            |                 |              | 1 |
|     |               |           | Web sockets                                                | Off On                                                                                                    |              |                  |                    |               |                 |            |                 |              |   |
|     |               |           | Always On 🖯                                                | or on                                                                                                    |              |                  |                    |               |                 |            |                 |              | 1 |
| -   |               |           | Managed Pipeline Vers                                      | ion Integrated Classic                                                                                                    |              |                  |                    |               |                 |            |                 |              | ÷ |
|     |               |           | HTTP Version                                               | 1.1 2.0                                                                                                    |              |                  |                    |               |                 |            |                 |              |   |
| •   |               |           | You can improve<br>Affinity Cookie, st<br>increased compat | the performance of your stateless applications by turning off the<br>aterU4 applications should keep the Affinity Cookie turned on for<br>ability. Click to learn more. | E            |                  |                    |               |                 |            |                 |              |   |
| 2   |               |           | ARR Affinity                                               | Off On                                                                                                    |              |                  |                    |               |                 |            |                 |              |   |
| ٠   |               |           | Auto Swap                                                  | Upgrade to enable 🚿                                                                                                    |              |                  |                    |               |                 |            |                 |              |   |
|     |               |           | fTP based deploy<br>(secure) connects                      | ment can be disabled or configured to accept FTP (plain text) or FTP<br>ons. Click to learn more.                                                                       | 5 🖾          |                  |                    |               |                 |            |                 |              |   |
|     |               |           | FTP access                                                 | PTP - PTPS PTPS Only Disable                                                                                                    |              |                  |                    |               |                 |            |                 |              |   |
|     |               |           | Debugging                                                  |                                                                                                    |              |                  |                    |               |                 |            |                 |              |   |

| A Trab  | alhos W | eb - Microsoft Azure 🗙 🔶              |                                                                 |                                                                       | -               | ø                 | ×        |
|---------|---------|---------------------------------------|-----------------------------------------------------------------|-----------------------------------------------------------------------|-----------------|-------------------|----------|
| ← →     | С       | https://portal.azure.com/#0           | Prafaelcruznetyahoocom.onmicrosoft.com/resource/su              | ubscriptions/eac0b372-9c8c-4ab4-bfe6-3c5e9a18c980/reso                | irceGroup 🟚 🛞   | o   Ø             | ÷        |
| Microso | ft Azu  | re 🔎                                  | Pesquisor recursos, serviços e documentos                       | >.₽, ♪ ≥ ?                                                            | 🙄 rafaelcruz_ne | t⊚yaho<br>⊌na∧orr | 0        |
| »       | Página  | a inicial > Serviços de Aplicativos 3 | lets-encrypt-demo - Configurações do aplicativo                 |                                                                       |                 |                   |          |
| + "     |         | lets-encrypt-demo - C                 | Configurações do aplicativo                                     |                                                                       |                 |                   | $\times$ |
| ۰.      | 30      | Estamos trabalhando para ren          | ovar as Configurações do Aplicativo. Clique aqui para experime  | entar a nova esperiência de visualização. 🔿                           |                 |                   |          |
| •       |         | Save X Discard                        |                                                                 |                                                                       |                 |                   |          |
| =       |         | + Add new setting                     |                                                                 |                                                                       |                 |                   |          |
|         |         |                                       |                                                                 |                                                                       |                 |                   |          |
|         |         | Connection strings                    |                                                                 |                                                                       |                 |                   |          |
|         |         | Connection Strings are eno            | rypted at rest and transmitted over an encrypted channel. You o | can choose to display them in plain text in your browser by using the | controls below. |                   |          |
| š       |         | Mite Maren                            |                                                                 |                                                                       |                 |                   |          |
|         |         | 1100 VEDEO - 270V VEDEO               |                                                                 |                                                                       |                 |                   | n I      |
|         |         | AzureWebJobsStorage                   | Hidden value. Click to edit                                     | Custom                                                                | SLOT SETTING    | x                 |          |
|         |         | AzureWebJobsDashboard                 | Hidden value. Click to edit                                     | Custom                                                                |                 | ×                 |          |
| *<br>•  | 1       | + Hod new connection string           |                                                                 |                                                                       |                 |                   | 1        |
| ٠       |         | Default documents                     |                                                                 |                                                                       |                 |                   |          |
| •       |         | DOCUMENT NAME                         |                                                                 |                                                                       |                 | DELETE            |          |
|         |         | Default.htm                           |                                                                 |                                                                       |                 | ×                 | . 1      |
| •       |         | Default.html                          |                                                                 |                                                                       |                 | ×                 | . 1      |
| ×       |         | Default.asp                           |                                                                 |                                                                       |                 | ×                 | . 1      |
| •       |         | index.htm                             |                                                                 |                                                                       |                 | ×                 | . 1      |
|         |         | index.html                            |                                                                 |                                                                       |                 | ×                 | . 1      |
|         |         | issitart.htm                          |                                                                 |                                                                       |                 | ×                 | . 1      |
|         |         | default.aspx                          |                                                                 |                                                                       |                 | ×                 | - 1      |
|         |         | index.php                             |                                                                 |                                                                       |                 | ×                 |          |
|         |         | hostingstart.html                     |                                                                 |                                                                       |                 | ×                 |          |
|         |         | + Add new document                    |                                                                 |                                                                       |                 |                   | -        |

#### 7 – Configurar Lets Encrypt e Instalar Certificado de Segurança SSL

Nesta última parte do nosso post vamos configurar o **Let's Encrypt** para isso devemos ir em **Advanced Tools** conforme imagem abaixo:

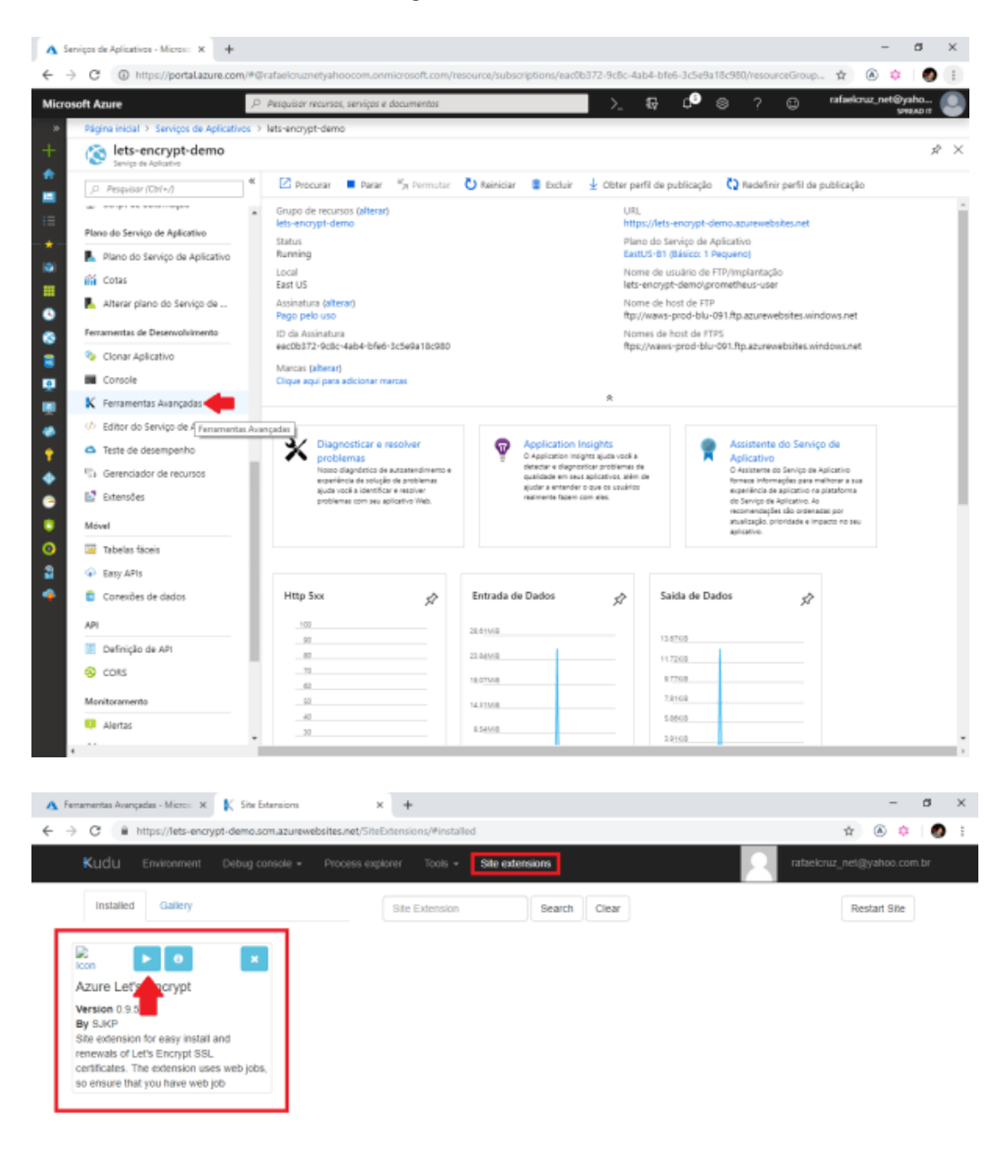

https://lets-encrypt-demo.scm.azurewebsites.net/SiteExtensions/

### Automated Installation (click to expand)

| Tenant                                                              | 1.onmicrosoft.com             |
|---------------------------------------------------------------------|-------------------------------|
| SubscriptionId                                                      |                               |
| Clientid                                                            |                               |
| ClientSecret                                                        |                               |
| ResourceGroupName                                                   | Default-Web-EastUS            |
| ServicePlanResourceGroupN                                           | Default-Web-EastUS            |
| UselPBasedSSL                                                       |                               |
| WebAppName                                                          |                               |
| SiteSlotName                                                        |                               |
| Update Application<br>Settings and Virtual<br>Directory (if needed) | WARNING WEBSITE WILL RESTART. |

Vamos preencher o formulário com as informações:

- Tenant: Você obtêm no Azure Active Directory ou clique em seu nome no canto superior direto e vá em mudar diretório. Lá contém a informação do seu Tenant
- Subscription Id: Você obtêm na aba Overview do seu Web App
- ClientId: Id do Aplicativo que foi copiado do Passo 3 do registro do Aplicativo
- Client Secret: Senha que foi criada no Passo 4
- ResourceGroupName: Grupo de recurso no qual o Web App está inserido. Obtido na aba Overview.

Inserido as informações você será redirecionado para outro formulário conforme imagem abaixo:

| A Fe | rramentas Avançadas - Micros 😿 🏻                                                                                                    | 🟌 Site Extensions 🛛 🗙 Ķ Azure Let's Encrypt - Request en: X 🕈 |             | -          | ø | х |  |  |
|------|----------------------------------------------------------------------------------------------------|---------------------------------------------------------------|-------------|------------|---|---|--|--|
| ← →  | C i https://rafaeloruz.s                                                                                                    | cm.azurewebsites.net/letsencrypt/Home/Install                 | ☆           | ۵ 🔅        | 0 | ÷ |  |  |
|      | Azure Let's Encryp                                                                                                    | t Web-Jots Swagger                                            |             |            |   |   |  |  |
|      | Request and Install Certificate<br>Select the custom domain names for which you want to request a Let's Encrypt SSL certificate, and provide your email, in order to create an account with Let's Encrypt.<br>Note that you can only request 5 certificates per week for the same domain, so if you are running tests, make sure to use the staging environment, where you have unlimited. |                                                               |             |            |   |   |  |  |
|      | Hostnames                                                                                                    | rafaekoruz.dev =<br>=                                         |             |            |   |   |  |  |
|      | Email                                                                                                    |                                                               |             |            |   |   |  |  |
|      | UseStaging                                                                                                    |                                                               |             |            |   |   |  |  |
|      | Back                                                                                                    | Request                                                       | and instail | certifical | 8 |   |  |  |
|      | © 2019 - Azure Let's Encryot                                                                                                    |                                                               |             |            |   |   |  |  |

Selecione o seu domínio customizado e preencha com a informação de seu e-mail .

Ao clicar em **Request and Install Certificate** você deverá ver uma tela indicando que o certificado foi instalado com sucesso

#### Custom Domains and SSL

At least one custom domain must be registered with the web application before you can request any Let's Encrypt SSL certificate for it. Read here how to setup custom domain names. Ensure that DNS settings are correct before you continue.

Certificate successfully installed

Para testar vamos entrar no site e verificar que realmente estamos usando o Let's Encrypt como Autoridade Certificadora

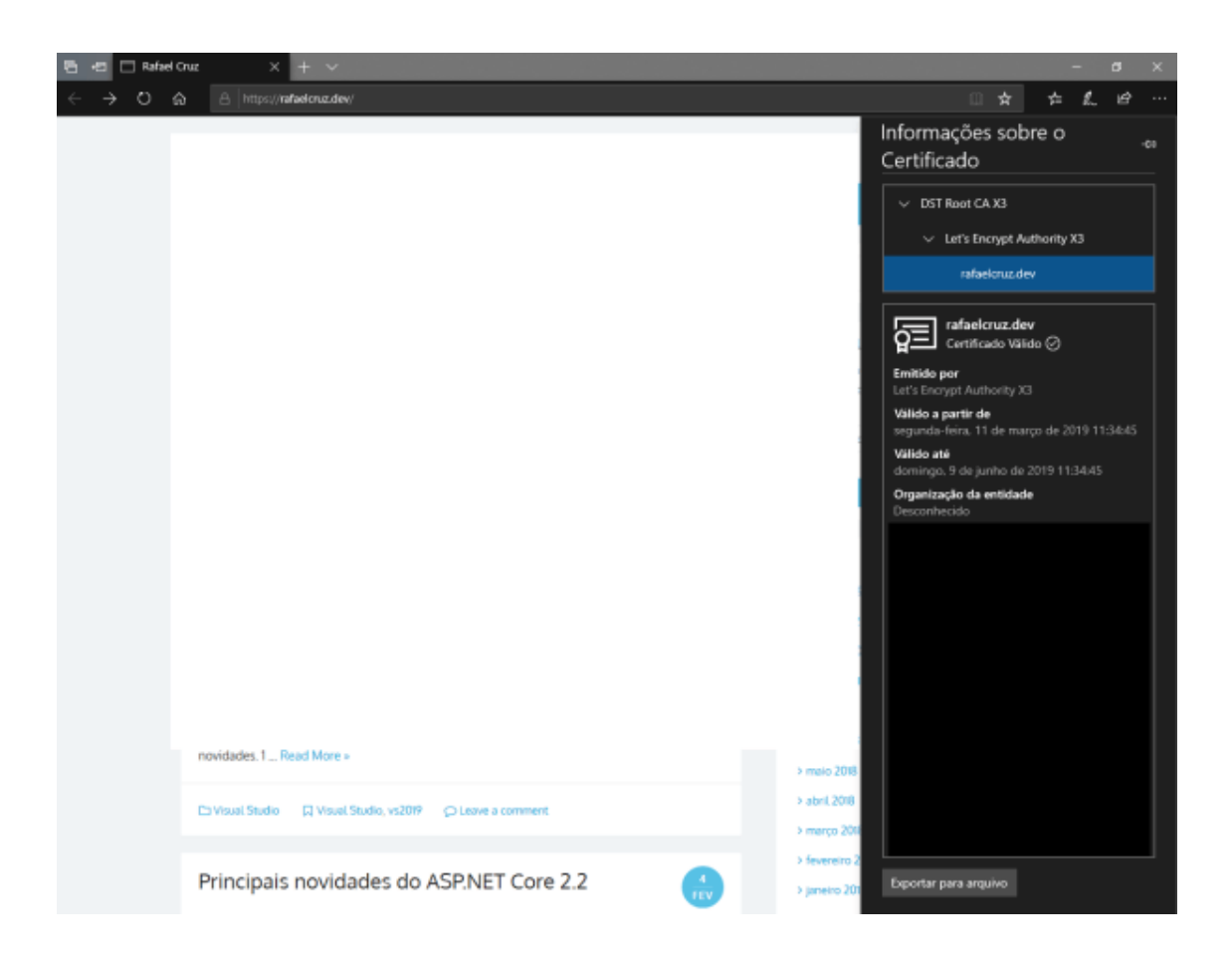

Com isso, agora o certificado do Let's Encrypt está instalado em nosso Web App e estamos em HTTPS.

A instalação do **Let's encrypt** não é um trabalho complicado porém são muitos detalhes que temos que nos atentar. O Let's Encrypt é uma mão na roda para se usar em sites pequenos e até mesmo em hotsite.